## ขั้นตอนการเข้าใช้งานระบบ IEEE 802.1X (สำหรับ โทรศัพท์มือถือ ระบบปฏิบัติการ iOS)

1. ไปที่ Settings จากนั้นเปิดใช้งาน Wi-Fi

| all dtac- | T.Better Together 15:14<br>การตั้งค่า |                   |
|-----------|---------------------------------------|-------------------|
| ⊳         | โหมดเครื่องบิน                        |                   |
| ?         | Wi-Fi                                 | ปิด >             |
| *         | บลูทูธ                                | ไม่ได้เชื่อมต่อ > |
| ((†))     | เซลลูลาร์                             | ปิด >             |
| 0         | ฮอตสปอตส่วนบุคคล                      | ปิด >             |
| VPN       | VPN                                   | ไม่ได้เชื่อมต่อ > |
| C         | การแจ้งเตือน                          | >                 |
| ((د 🏲     | เสียงและการสั่น                       | >                 |
| C         | ห้ามรบกวน                             | >                 |
| I         | เวลาหน้าจอ                            | >                 |
| Ø         | ทั่วไป                                | >                 |
| 0         | ศูนย์ควบคุม                           | >                 |

2. ค้นหา XXX\_Teacher (สำหรับครู), XXX\_Student (สำหรับนักเรียน) แล้วกดเลือก

| and the the together + 10.02                                                                                                    | 🕑 🖉 79% 🔳                                              |
|----------------------------------------------------------------------------------------------------|--------------------------------------------------------|
| < การตั้งค่า Wi-Fi                                                                                                    |                                                        |
|                                                                                                    | ~                                                      |
|                                                                                                    |                                                        |
| เครือข่าย                                                                                                    |                                                        |
| 3bb-5G-wlan                                                                                                    | a 🗟 i                                                  |
| 3bb-wlan                                                                                                    | a 🗢 i                                                  |
| DIRECT-wM-EPSON-L5190 Serie                                                                                                    | es 🔒 🗢 i                                               |
| XXX_Student                                                                                                    | ه ج 🚺                                                  |
| XXX_Teacher                                                                                                    | a 🗢 i                                                  |
| อื่นๆ                                                                                                    |                                                        |
|                                                                                                    |                                                        |
|                                                                                                    |                                                        |
| ถามเพื่อเข้าร่วมเครือข่าย                                                                                                    | แจ้งเตือน >                                            |
| <b>ถามเพื่อเข้าร่วมเครือข่าย</b><br>เครือข่ายที่เคยไข้จะถูกเข้าร่วมโดยอัตโนมัต ถ้าไม่ห<br>คุณจะได้รับแจ้งเดือนเกี่ยวกับเครือข่ายที่มี                          | แจ้งเดือน ><br>บเครือข่ายที่เคยใช้                     |
| ถามเพื่อเข้าร่วมเครือข่าย<br>เครือข่ายที่เคยไข้จะถูกเข้าร่วมโดยอัดโนมัติ ถ้าไม่พ<br>คุณจะได้รับแจ้งเตือนเกี่ยวกับเครือข่ายที่มี<br>เข้าร่วมฮอตสปอตอัตโนมัติ ถา | แจ้งเดือน ><br>บเครือข่ายที่เคยใช้<br>มเพื่อเข้าร่วม > |

เมื่อกดปุ่ม Connect แล้วจะขึ้นช่องให้ใส่ ชื่อผู้ใช้ และ รหัสผ่าน สำหรับเข้าใช้งาน

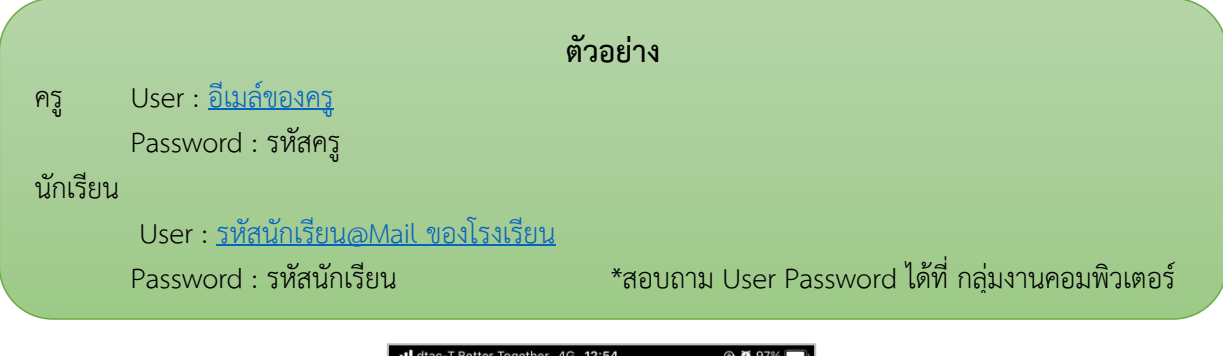

| III dtac-T.Better Together     4G     12:54     ©     Ø     97% |         |    |   |    |   |     |      |    |        |    |    |
|-----------------------------------------------------------------|---------|----|---|----|---|-----|------|----|--------|----|----|
| ป้อนรทัสผ่านของ                                                 |         |    |   |    |   |     |      |    |        |    |    |
| ยกเลิก ป้อนรหัสผ่าน เข้าร่วม                                    |         |    |   |    |   |     | วม   |    |        |    |    |
|                                                                 |         |    |   |    |   |     |      |    |        |    |    |
| ชื่อ                                                            | มผู้ใช้ |    |   |    |   |     |      |    |        |    |    |
|                                                                 |         |    |   |    |   |     |      |    |        |    |    |
| รหลผาน                                                          |         |    |   |    |   |     |      |    |        |    |    |
|                                                                 |         |    |   |    |   |     |      |    |        |    |    |
|                                                                 |         |    |   |    |   |     |      |    |        |    |    |
|                                                                 |         |    |   |    |   |     |      |    |        |    |    |
|                                                                 |         |    |   |    |   |     |      |    |        |    |    |
| 🕈 รหัสผ่าน                                                      |         |    |   |    |   |     |      |    |        |    |    |
| 1                                                               | 7       |    | ກ | ຄ  | q | a   | ค    | ឲា | ຈ      | ข  | ช  |
| ໆ                                                               | ŋ       | ຳ  | พ | ee | ٩ | đ   | ร    | น  | ย      | บ  | ิล |
| พ                                                               | ้ห      | ึก | ด |    | ۷ | •   | 1    | ส  | 2      | 9  | ข  |
|                                                                 | el l    |    |   | ື່ | 4 | শ্ব | ี้ ๆ | ม  | ں<br>۱ | el |    |
|                                                                 |         |    |   |    |   |     |      |    |        |    |    |
|                                                                 |         |    |   |    |   |     |      |    |        |    |    |

4. ระบบจะแจ้งเตือนใบรับรอง การเชื่อมต่อ ให้กดที่ปุ่ม **เชื่อถือ** 

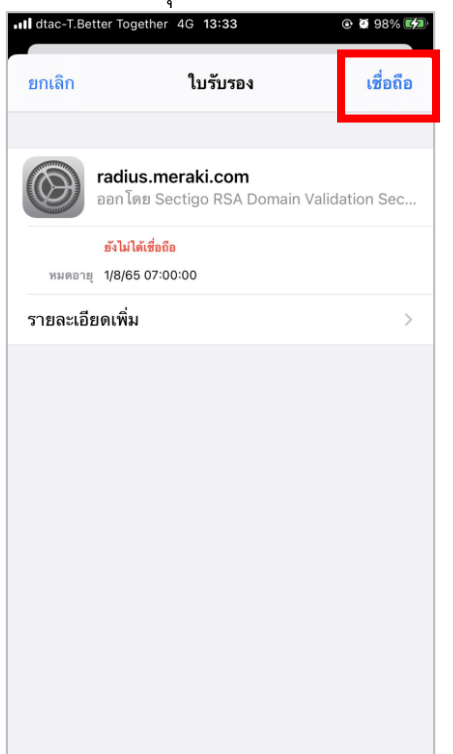

จากนั้นเครื่องจะทำการเชื่อมต่อ อินเตอร์เน็ต (ในการเชื่อมต่อครั้งแรก อาจจะใช้เวลาประมาณ 40 วินาที)
หากเครื่องขึ้น Icon wifi ด้านบน สามารถใช้งาน อินเตอร์เน็ตได้

| 14:33                                                                                               | ,,,   <b>\$</b>    _) |
|----------------------------------------------------------------------------------------------------|-----------------------|
| < การตั้งค่า Wi-Fi                                                                                  |                       |
| Wi-Fi                                                                                               |                       |
| * XXX_Teacher                                                                                       | 🔒 🗢 🚺                 |
| เครือข่ายของฉัน                                                                                     |                       |
| Buriram Computer WiFi                                                                               | ₽ <del>?</del> (j)    |
| DIRECT-wM-EPSON-L5190 Series                                                                        | 🔒 🗢 🚺                 |
| เครือข่ายอื่น                                                                                       |                       |
| 3bb-wlan                                                                                            | 🔒 🗢 🚺                 |
| BONON_2.4G                                                                                          | ∎ <del>?</del> (j)    |
| Sawaiwit_Student                                                                                    | <del>?</del> (j)      |
| Wirattipan                                                                                          | 🔒 🤶 🚺                 |
| อื่นๆ                                                                                               |                       |
|                                                                                                    |                       |
| ถามเพื่อเข้าร่วมเครือข่าย                                                                           | ถาม >                 |
| เครือข่ายที่เคยใช้จะถูกเข้าร่วมโดยอัตโนมัติ ถ้าไม่พบเค<br>คุณจะถูกถามก่อนที่จะเข้าร่วมเครือข่ายใหม่ | รือข่ายที่เคยใช้      |
| เข้าร่วมฮอตสปอตอัตโนมัติ ถามเท็                                                                     | ไอเข้าร่วม >          |